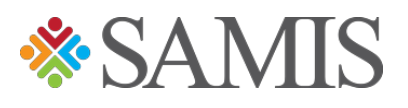

## 3.0 Adding a New Position to Active Budget

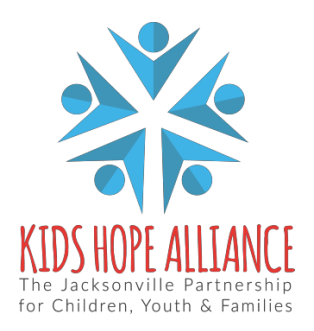

Services Activities Management Information System v1.0 12/10/2021

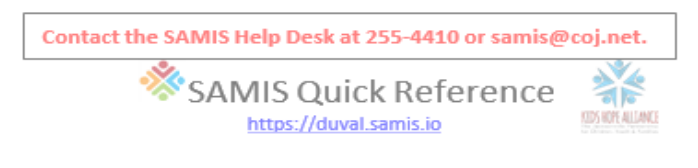

## Adding a New Position to an Active Budget

- 1. Check to see if the staff member that is to fill this new position has been created.
  - a. If they have yet to be created, click on drop down menu in the top right and choose **FISCAL**.
  - b. On the sub-menu click on **STAFF > New Staff**.
  - c. Complete the form.
  - d. Hit Save

| Staff Detail       |                   |          |   |  |  |  |  |
|--------------------|-------------------|----------|---|--|--|--|--|
| Agency *           | Enter Agency Name |          | • |  |  |  |  |
| Agency Employee ID |                   |          |   |  |  |  |  |
| First Name *       |                   |          |   |  |  |  |  |
| Middle Initial     |                   |          |   |  |  |  |  |
| Last Name *        |                   |          |   |  |  |  |  |
| Email              |                   |          |   |  |  |  |  |
| Race               | Select One        |          | ~ |  |  |  |  |
| Ethnicity          | Select One        |          |   |  |  |  |  |
| Gender             | ○ Female ○ Male   |          |   |  |  |  |  |
| Languages Spoken   | Language Priority | Language |   |  |  |  |  |
|                    | Add Language      |          |   |  |  |  |  |
| Active *           | ● <u>Yes</u> ○ No |          |   |  |  |  |  |
|                    |                   |          |   |  |  |  |  |

- 2. Once you have a staff member created to fill the position, click on **POSITIONS** in the sub-menu and then **New Position**.
- 3. Complete the forms (DO NOT PUT AN END DATE; do so will prevent you from filling the position if the current assigned staff member leaves).

| New Position          |                     |
|-----------------------|---------------------|
| Agency *              | Enter Agency Name 👻 |
| Title *               |                     |
| Category *            | Select One          |
| Expected Hours / Wk * |                     |
| Position Start Date * |                     |
| Position End Date     |                     |
|                       |                     |

Services Activities Management Information System v1.0 12/10/2021

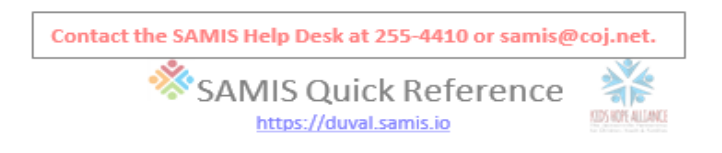

- 4. Hit Save.
- 5. A second part of the form will load, complete this section. Choose the select the staff member that was added to SAMIS for this position. (DO NOT ADD AN END DATE).

| New Position Assignment |              | Program is required |            |          |                                         |             |   |
|-------------------------|--------------|---------------------|------------|----------|-----------------------------------------|-------------|---|
| Program *               |              | Select Program -    |            |          |                                         |             |   |
| Subcontract             | or Agency    | Select Site *       |            |          |                                         |             | - |
| Assignment              | Start Date * | 曲                   |            |          |                                         |             |   |
| Assignment              | t End Date   | 曲                   |            |          |                                         |             |   |
| F                       | Program % *  |                     | %          |          |                                         |             |   |
| Staff                   | Found In Bud | get Hr/Wk           | Start Date | End Date | <ol> <li>Last Check Run Date</li> </ol> | Termination |   |
| Select Staff 🔹          |              |                     |            |          |                                         | Select One  |   |
| Add Staff Assignment    |              |                     |            |          |                                         |             |   |
|                         |              |                     |            |          |                                         |             |   |

\*In the event that a new staff member is to fill this position, add an end date and termination reason, then click **Add Staff Assignment**. For audit and billing purposes do not delete the previous staff member.

- 6. Hit Save Assignment.
- 7. You should receive the following message, click on **New Position Request**.

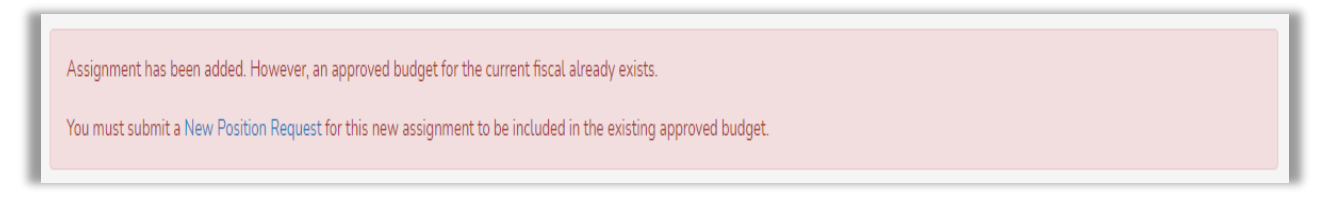

9. This will take you to a page that will show you a list of positions that need to be approved. Click on the position you would like to submit for approval.

\* To get to this page from your budget, click **New Position Request** on the menu under the program name.

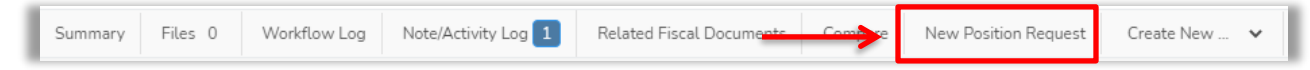

10. Complete the line items and hit Save and Submit to CSC.

Services Activities Management Information System v1.0 12/10/2021